## How to register for the DL101RBC

STEP 1. Please create or use an account in the WIPO elearning Center:

https://www3.wipo.int/wipoaccounts/en/generic/public/register.xhtml

If you already have a WIPO account, go to step 2.

2. Please click on the link below (or copy and paste it into your browser and press Enter)

https://welc.wipo.int/acrp/program/dl?cid=DL101EBC20S1

And sign in with your Username and Password:

| Academy  | eLearning Center      |                            |
|----------|-----------------------|----------------------------|
| Sign i   | in                    |                            |
| Username | Forgot your username? | Don't have a WIPO Account? |
| Password | Forgot your password? | Create account             |
|          | Sign in               |                            |

## 3. Click on "Register"

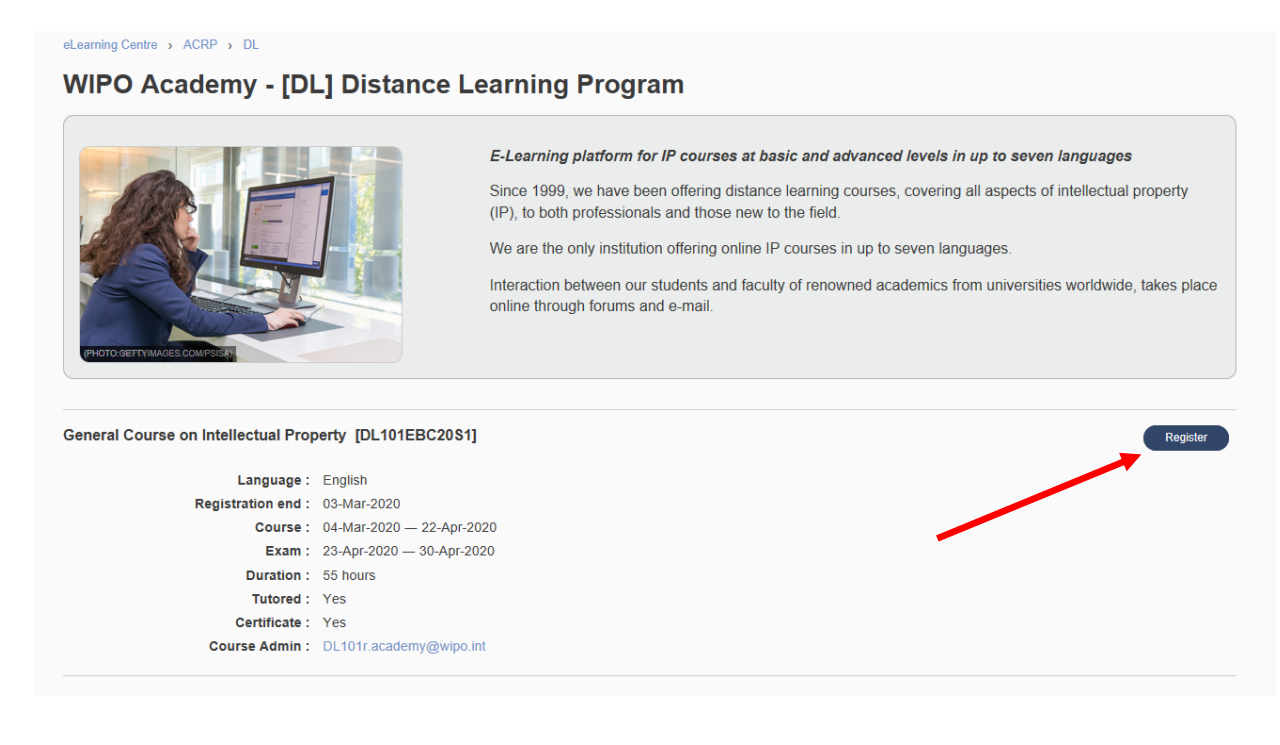

4. Now simply complete any missing items from your registration form and <u>press Submit</u> <u>through each page of the form until you get to the "Confirmation</u>" page.

<u>Note:</u> For ID number and other personal information that may be requested, you can put 99999 or xxxxxxxx.

| eLearning Centre → ACRP → DL → Registration                                                 |                                                                 |                      |  |  |
|---------------------------------------------------------------------------------------------|-----------------------------------------------------------------|----------------------|--|--|
| Confirmation                                                                                |                                                                 |                      |  |  |
| CONFIRMATION                                                                                |                                                                 |                      |  |  |
| Your registration has been successfully recorded. An email was sent to iurylempl@gmail.com. |                                                                 |                      |  |  |
| Full Name : Mr Jurij Lempl                                                                  | Course : General Course on Intellectual Property [DL101EBC20S1] |                      |  |  |
| Email : @gmail.com                                                                          | Course Dates : 04-Mar-2020 — 22-Apr-2020                        |                      |  |  |
| Registration reference : DL101EBC20S1 - 851810                                              | Course administrator : DL101r.academy@wipo.int                  |                      |  |  |
|                                                                                             |                                                                 | View my registration |  |  |
|                                                                                             |                                                                 |                      |  |  |

5. Once you see this screen, your registration will be confirmed, you will receive a confirmation email and you can access the course immediately

**NOTE:** Once registered, to access the course at any time, <u>http://welc.wipo.int</u> and click on "My Online Courses"